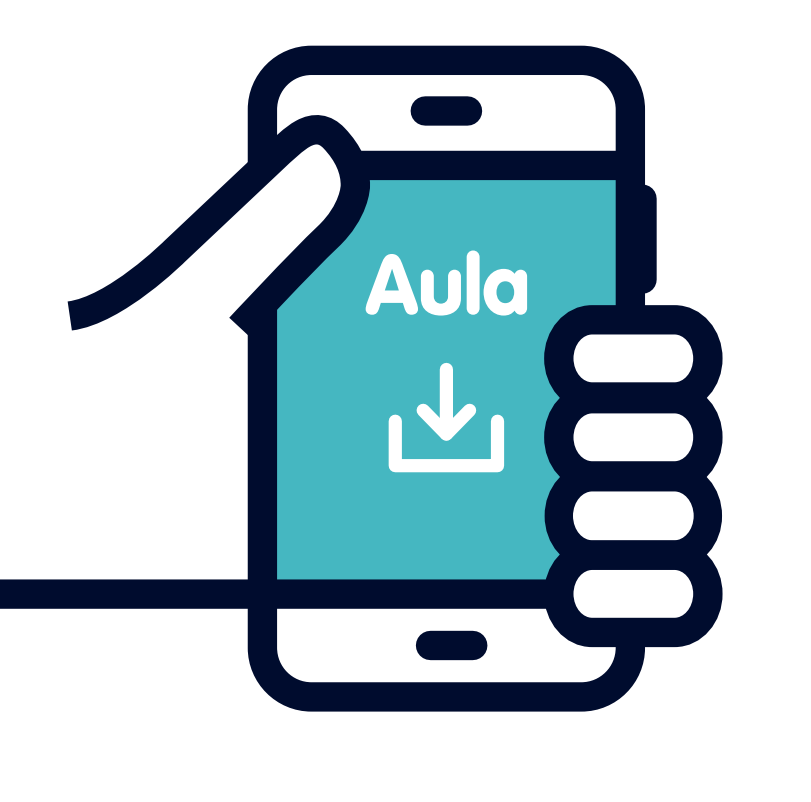

## Sådan logger du ind i Aula med app notifikation

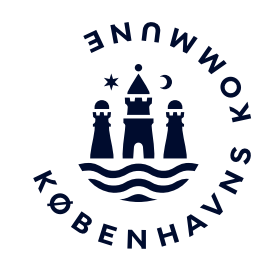

Vejledning til medarbejdere i institutioner

Før du går igang

Før du går i gang skal du have oprettet en adgangskode og et login.

Se vejledningen på www.bit.kk.dk/login-inst

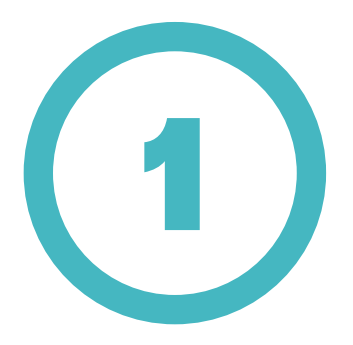

Luk alle åbne browservinduer på din computer og åben et nyt vindue - brug helst Inkognito/InPrivate vindue.

Gå ind på www.aula.dk

Vælg Andre Loginmuligheder – Kun for medarbejdere.

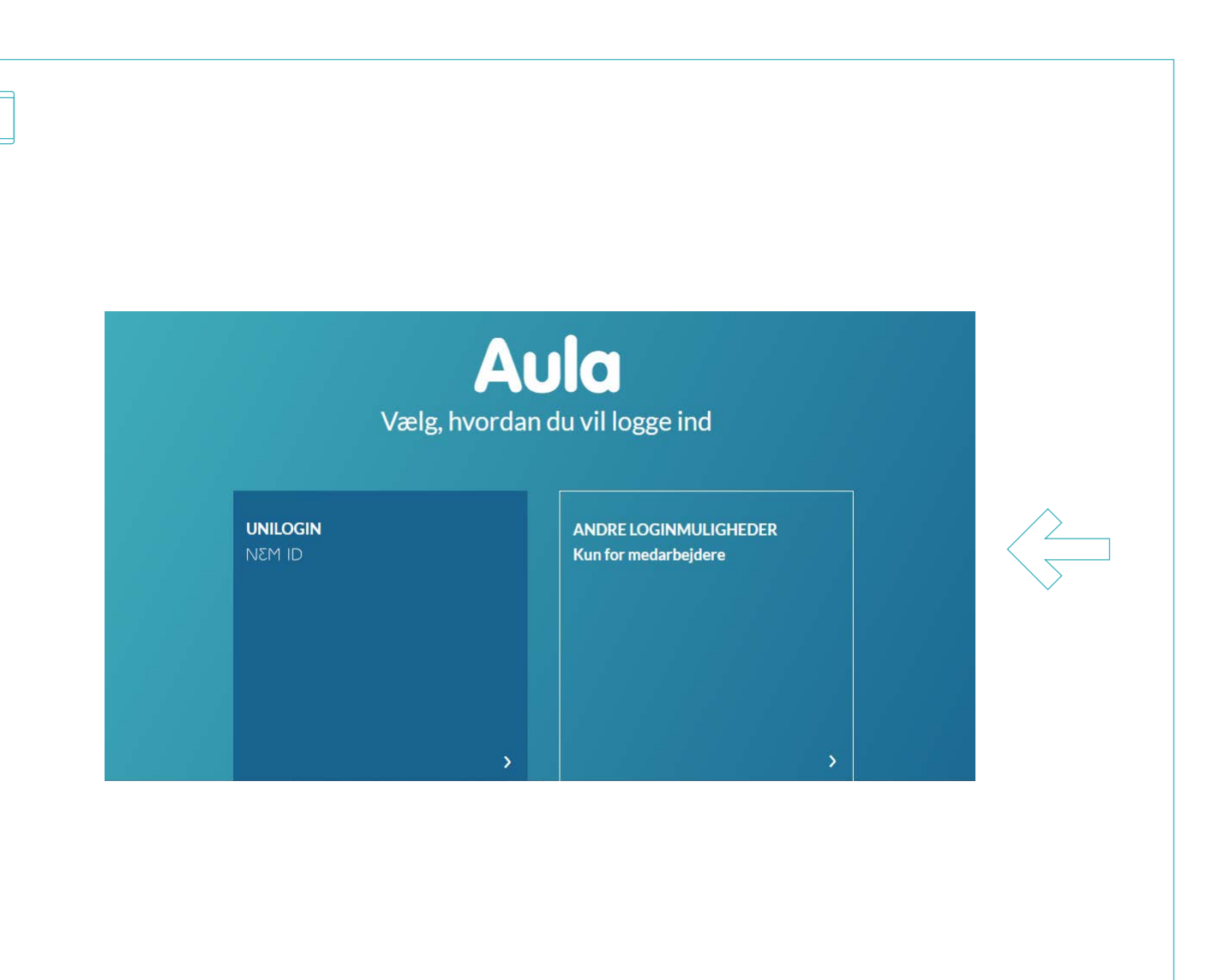

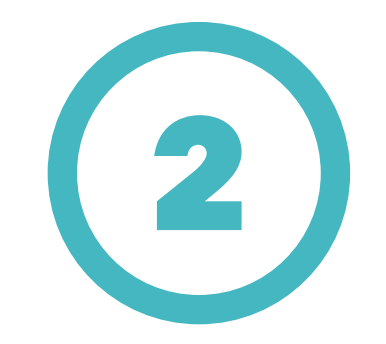

Vælg Kommunal IDP.

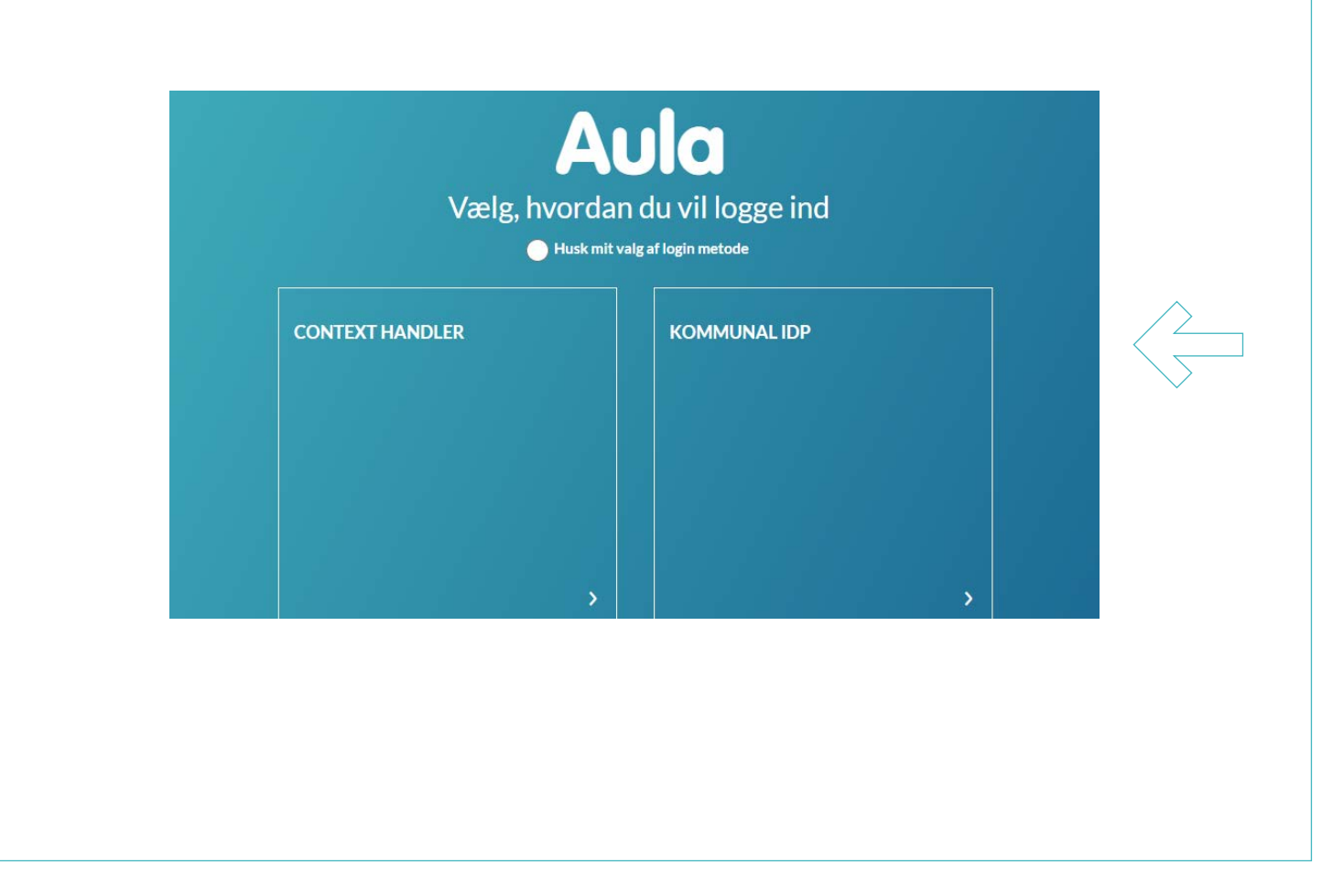

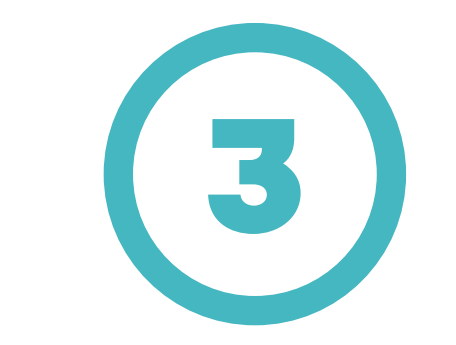

Vælg Københavns Kommune.

Tryk på OK.

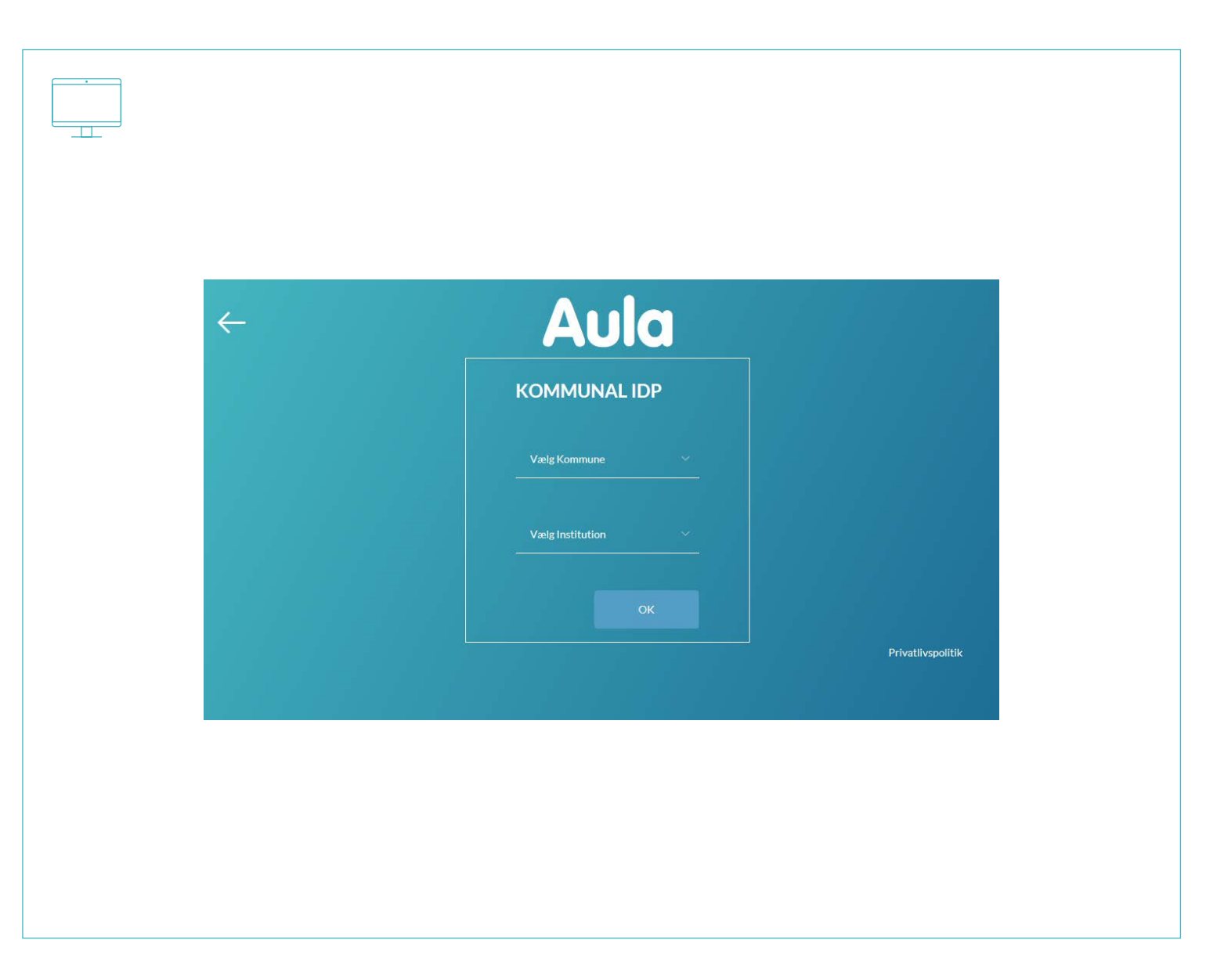

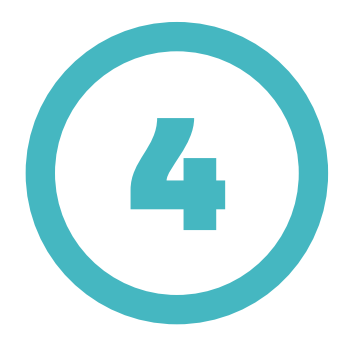

## Log på med din @bu.kk.dk konto.

(eks. sven0643@bu.kk.dk)

## Tryk på Næste.

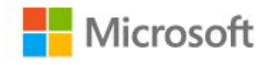

Log på

sven0643@bu.kk.dk

Kan du ikke få adgang til din konto? Indstillinger for logon Næste

BIT Københavns Kommune

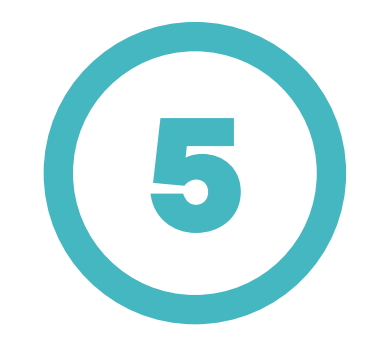

Indtast din tilhørende adgangskode.

Tryk på Log på.

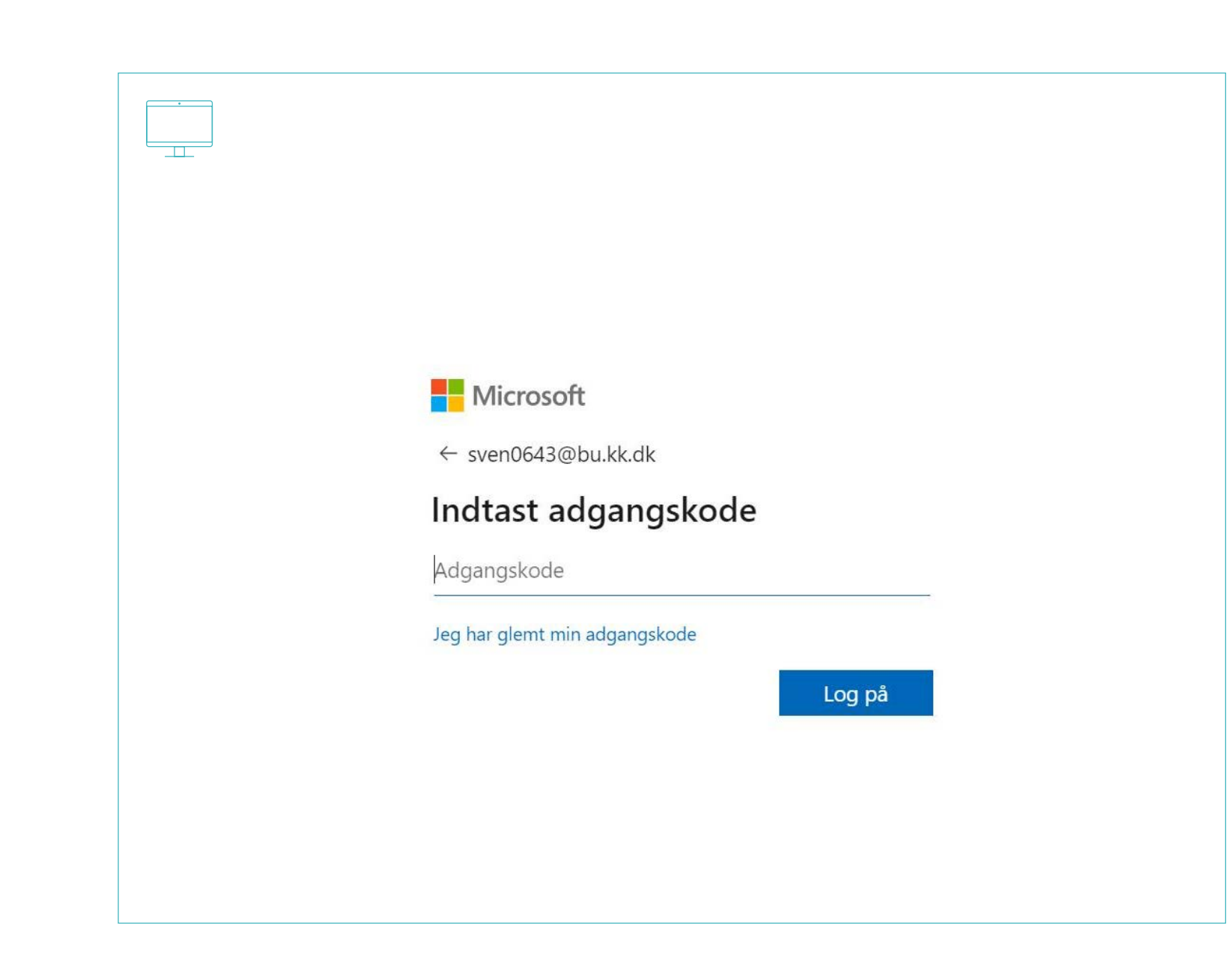

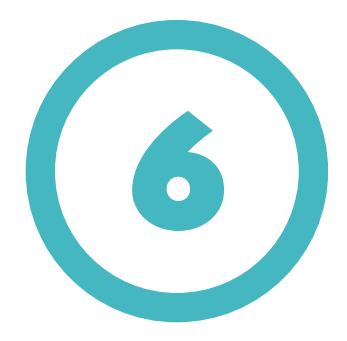

Du bliver nu bedt om at godkende login anmodning på din mobiltelefon.

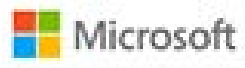

sven0643@bu.kk.dk

## Godkend logonanmodning

Vi har sendt en meddelelse til din mobile enhed. Svar for at fortsætte.

Kan du ikke logge på? Log ind på en anden måde

Flere oplysninger

PIT Københavns Kommune

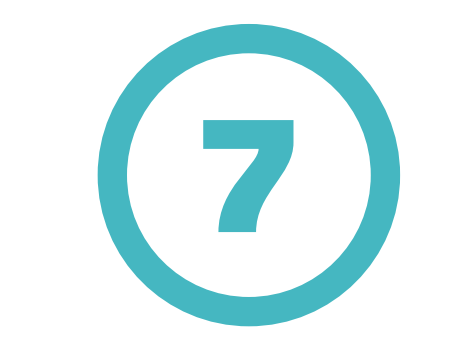

Meddelelsen i mobil-app'en er en popup, hvor du godkender login ved trykke på Godkend på din smartphone.

Du er nu logget ind i Aula.

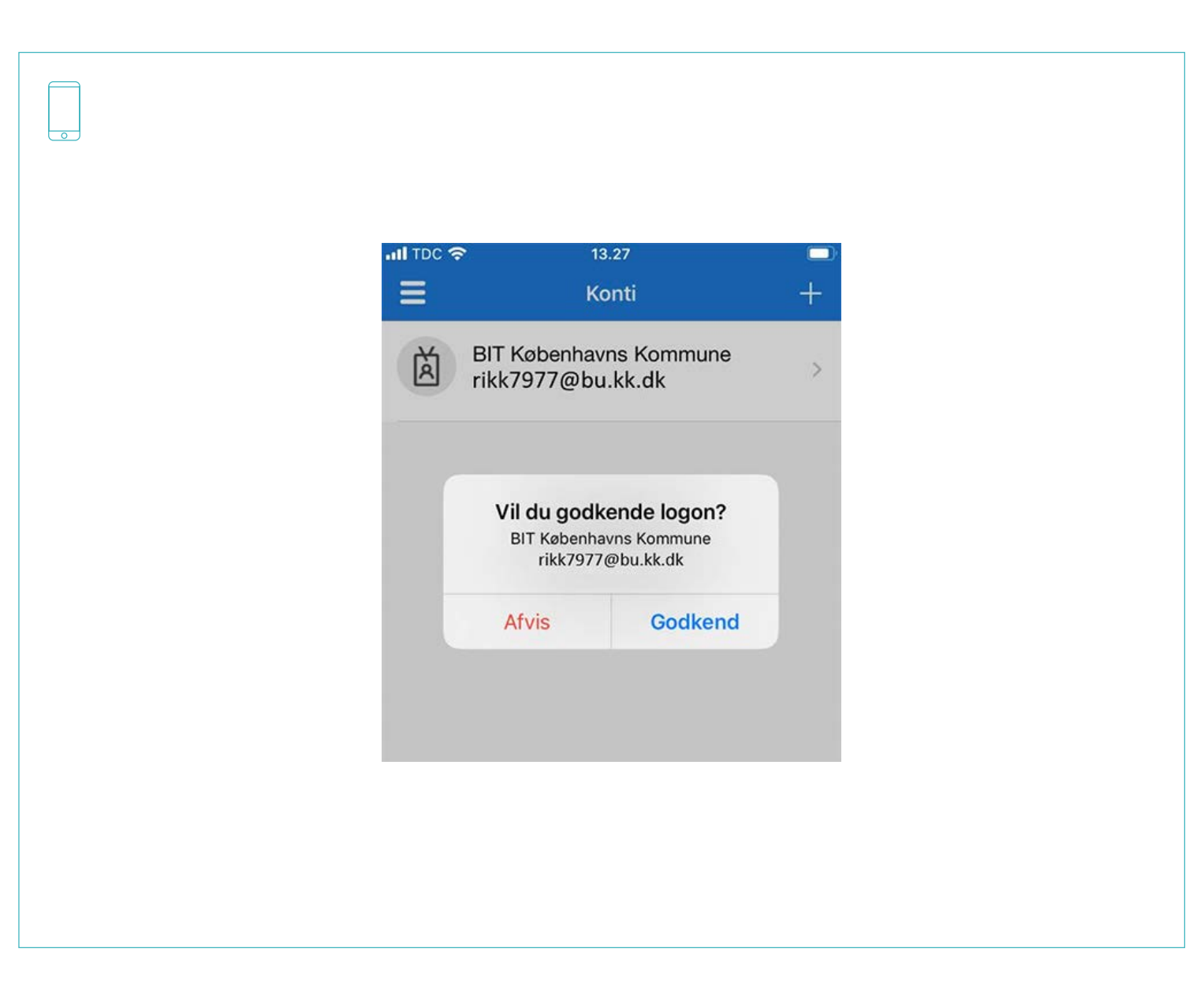